ELMO

# ELMO BOARD App For Zoom の アップデート・アンインストール方法

# 対象機器

### xSync Board、ELMO Board

## デジタルホワイトボード

CBS-ELM\*\*\*\*\*\* (パネル型番 EL\*\*R3)

ELB-ELM\*\*\*\*\*\* (パネル型番 EL\*\*R3)

Ver.1.0.0 2024 年 6 月 25 日

## ELMO BOARD App For Zoom のアップデート

1 アプリー覧から「設定」アイコンをタップします。

| ) // ===                                                                                                    | 🔶 (i)                             |
|----------------------------------------------------------------------------------------------------|-----------------------------------|
| S State and State and Stat |                                   |
|                                                                                                    |                                   |
|                                                                                                    | W 😳 📻 🖀 🗐                         |
| く くうない 設定 Eブラウザ WF                                                                                                    | PS Office ELMO Play 電卓 ESharePro  |
| )   Electronic C                                                                                                    |                                   |
|                                                                                                    |                                   |
| founder gara- EZT λ                                                                                                    | 力設定 Hardware d. 取扱説明書 Advanced S. |
|                                                                                                    |                                   |
|                                                                                                    | は有アブファイルマ ELMO Note AnyDesk       |
| Bare EsharePro L                                                                                                    |                                   |
|                                                                                                    |                                   |

#### 2 「端末情報」をタップします。

ここで「一般設定」の画面が表示された場合は5に進みます。

| 号 関連機器    | Bluetooth |   |
|-----------|-----------|---|
| ┃↓┃ 表示と音量 |           |   |
| ()) 日付と言語 |           |   |
| 1 端末情報    |           |   |
|           |           |   |
|           |           |   |
|           |           |   |
|           |           |   |
| 設定        |           | × |

3 「管理者設定」をタップします。

| 号 関連機器                                                                                                    | 管理者設定        |    |
|----------------------------------------------------------------------------------------------------|--------------|----|
| <ul> <li>■</li> <li>■</li> <li>●</li> <li>●<td>Androidパージョン</td><td>11</td></li></ul> | Androidパージョン | 11 |
|                                                                                                    | システムパージョン    |    |
| <ul> <li>端末情報</li> </ul>                                                                                                    |              |    |
| 設定                                                                                                    |              | ×  |

4 パスワード入力画面で管理者パスワードを入力します。 管理者パスワードの初期値は「0000000」(7桁)です

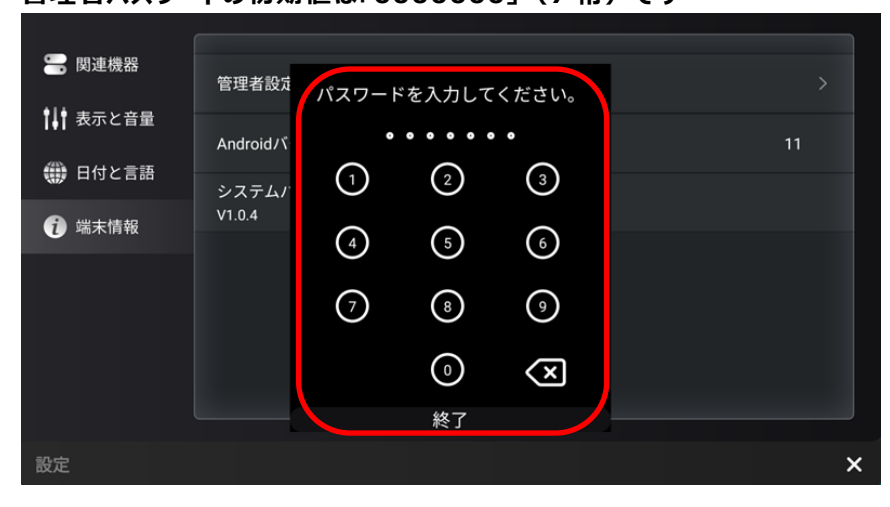

5 「ストレージとアプリ」タブをタップします。

| 🏟 一般設定          | OPSの起動                                      |   |
|-----------------|---------------------------------------------|---|
| <b>奈</b> ネットワーク | OPSのみ         全てのソース                        |   |
| 🔚 関連機器          | USBメモリロック                                   |   |
| ┃↓┃ 表示と音量       |                                             |   |
| ストレージと<br>アプリ   | ホーム画面の編集                                    |   |
| () 電源設定         | フリックによる入力表示<br>下部のスライドアップジェスチャーでソースリストを開きます |   |
| 🌐 日付と言語         | 管理者モード                                      |   |
|                 |                                             |   |
| 設定              |                                             | × |

6 「インストールの許可」スイッチをタップし、「ON」状態にします。

| 🔅 一般設定          | アプリ情報     |   |
|-----------------|-----------|---|
| 奈 ネットワーク        | 内部ストレージ   |   |
| 🔚 関連機器          | インストールの許可 |   |
| ┃↓┃ 表示と音量       |           |   |
| ■ ストレージと<br>アプリ |           |   |
| 💓 電源設定          |           |   |
| 🌐 日付と言語         |           |   |
|                 |           |   |
| 設定              |           | × |

7 アプリー覧から「ELMO Play」アイコンをタップします。

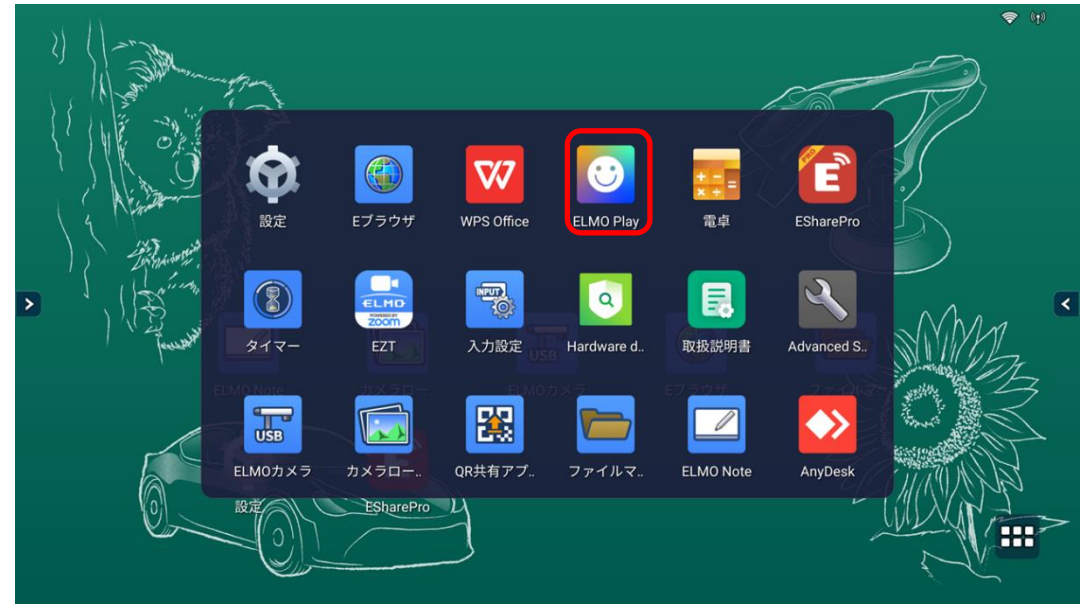

8 ELMO Play で「ELMO BOARD App For Zoom」アイコンをタップします。

| ÷ | $\rightarrow$ e | LMO Play                |            |                      |                          |                |                                                         |   |
|---|-----------------|-------------------------|------------|----------------------|--------------------------|----------------|---------------------------------------------------------|---|
|   | €L              | мо                      |            |                      |                          |                | 👰 お問い合わせ/Inquiry                                        |   |
|   | Welcon          | ne to ELMO Play!        |            |                      |                          |                |                                                         |   |
|   |                 | ELMO BAORD App For Zoom | OOBE ELMO  |                      | R                        | Avira Security |                                                         |   |
| > |                 | Scottie Go Edu          | EZT        |                      |                          | iRobot Coding  |                                                         | < |
|   |                 | ELMO Note               | Cameraroll |                      | USB                      | ELMO Camera    |                                                         |   |
|   |                 | Timer                   | E-Browser  |                      |                          | Perfect Piano  |                                                         |   |
|   |                 |                         |            | 利用規約<br>Terms of use | プライパシー<br>Privacy policy | ポリシー           | 特定適取引に基づく表記<br>Act on specified commercial transactions |   |

### 9 「アプリダウンロードのみ」ボタンをタップします。

| Welcom                    | to ELMO Play!                                                                                     |                                                                 |                                                                                                |                                                                                       |
|---------------------------|---------------------------------------------------------------------------------------------------|-----------------------------------------------------------------|------------------------------------------------------------------------------------------------|---------------------------------------------------------------------------------------|
|                           | <b>ELMO BAORD App For Zoom</b><br>ELMO BAORD App For ZoomはELMO B<br>トールするだけで使えるオンライン授業・会<br>ョンです。 | oardにアプリをインス<br>≷議向けアプリケーシ                                      | "ELMO BAORD App For Zoom"<br>classes and meetings that can<br>it on the ELMO interactive whi   | is an application for remote<br>be used simply by installing<br>teboard "ELMO Board." |
|                           | [参加] 機能のみのシンプルなアプリです。7<br>ーティング情報 を入力することでELMO B<br>ィングに参加することができます。                              | Zoomアカウントの ミ<br>oardからZoomミーテ                                   | It is a simple application with<br>entering your Zoom meeting I<br>meetings from the "ELMO Boa | only the [Join] function. By<br>D, you can join Zoom<br>rd."                          |
| 「ダウンロー」<br>← → FI         | copyrig<br><sup>c</sup> 」ボタンをタップします。<br>40 Play                                                   | アプリダウンロードの<br>Download only<br>ht © TECHNO HORIZON Co.,Ltd. All | tights reserved.                                                                               |                                                                                       |
| 「ダウンロー<br>← → ELI<br>€LM  | соругід<br>ペ」ボタンをタップします。<br>ИО Play<br>♪                                                          | アプリダウンロードの<br>Download only<br>ht © TECHNO HORIZON Co.,Ltd. All | tights reserved.                                                                               | 武闘い合わせ/Inquiry                                                                        |
| 「ダウンロー」<br>← → ELI<br>€LM | Copying<br>SJボタンをタップします。<br>AO Play<br>・ トップに思る、TOP<br>ELMO BAC                                   | アプリダウンロードの<br>Download only<br>ht © TECHNO HORIZON Co.,Ltd. All | ights reserved.                                                                                |                                                                                       |

### 11 「ダウンロード中」です。しばらくお待ちください。

| $\leftarrow \hspace{1.1cm}  ightarrow \hspace{1.1cm}$ ELMO Play |                                            |
|-----------------------------------------------------------------|--------------------------------------------|
|                                                                 | 👰 お問い合わせ/Inquiry                           |
|                                                                 | D App For Zoom                             |
| ダウンロ                                                            | ード中/Downloading                            |
|                                                                 |                                            |
|                                                                 | ♪ 戻る∕Back                                  |
| Copyright © T                                                   | CHNO HORIZON Co.,Ltd. All rights reserved. |
| 「インストール」をタップします。                                                |                                            |

| ELMO BOARD App For Zoom                                   |             |
|-----------------------------------------------------------|-------------|
| このアプリケーションをインストールしてもよろしいですか?このアプリケーションは特別なアクセス許可を必要としません。 |             |
|                                                           |             |
|                                                           |             |
|                                                           |             |
|                                                           |             |
| _                                                         |             |
|                                                           |             |
|                                                           |             |
|                                                           |             |
|                                                           |             |
|                                                           |             |
|                                                           |             |
| *                                                         | ャンセノ インストール |
|                                                           |             |

# 

#### 14 アップデートは完了です。「開く」をタップしてアプリを起動します。

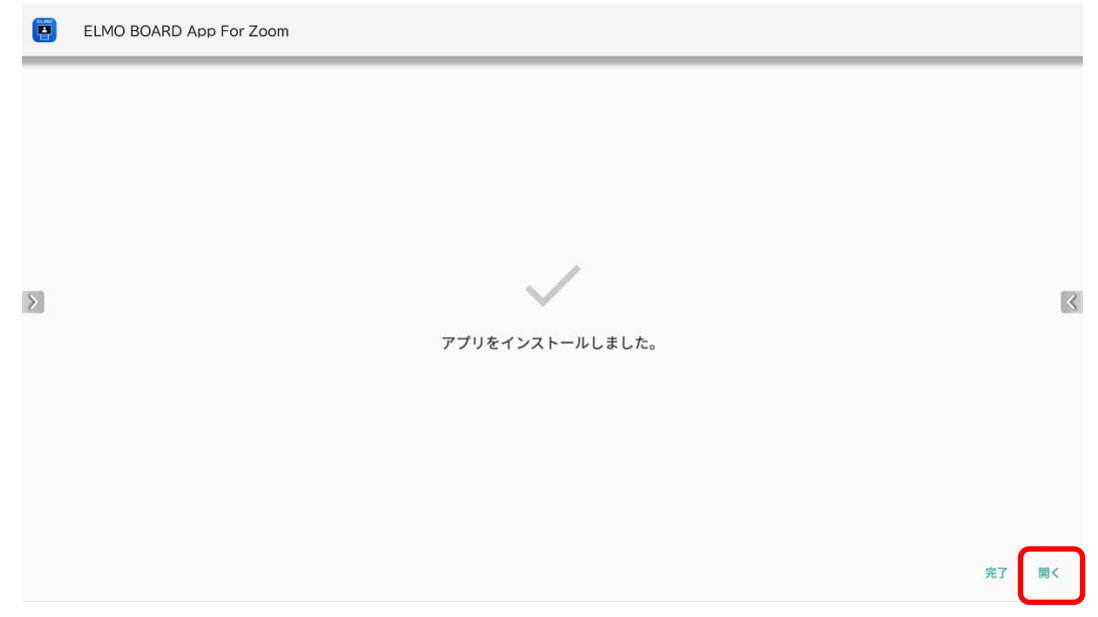

### 15 ELMO BOARD App For Zoom が起動します。

| <ul><li>参加</li><li>1</li></ul> | ミーティングID<br>ミーティングパスコード<br>名前 | ٩ |
|--------------------------------|-------------------------------|---|
| 141.52                         | 参加                            |   |

16 概要を表示し、バージョンが更新されていることを確認します。

| の方法である。           | 利用規約<br>プライバシーポリシー |   |
|-------------------|--------------------|---|
| ▶<br>、<br>、<br>概要 |                    | < |
|                   | App version: 1.0.0 |   |

### **ELMO BOARD App For Zoom のアンインストール**

1 アプリー覧から「設定」アイコンをタップします。

|                                                                                                    |            |                 |               |             | 🤝 (4)                                                                                                    |
|----------------------------------------------------------------------------------------------------|------------|-----------------|---------------|-------------|----------------------------------------------------------------------------------------------------|
| and the second second s | <b>~</b> _ |                 |               |             | 2                                                                                                    |
|                                                                                                    | 2.<br>     |                 | Ċ.            |             |                                                                                                    |
|                                                                                                    |            | <b>W</b> (      | ) 📻           | 1           | (                                                                                                    |
| 4 Arguilterer                                                                                                    | 設定 Eブラウザ   | WPS Office ELMC | Play 電卓       | ESharePro   |                                                                                                    |
| 2 Distanting                                                                                                    |            | _               |               |             |                                                                                                    |
|                                                                                                    |            |                 |               |             | Mham <                                                                                                    |
| Jenset -                                                                                                    | TA- EZT    | 入力設定 USB Hardw  | are d 取扱説明書   | Advanced S. | The second second second second second second second second second second second second second second second se |
| ELMO N                                                                                                    |            |                 |               |             |                                                                                                    |
| ELM                                                                                                    |            |                 | レマ. ELMO Note | AnvDesk     |                                                                                                    |
| (2) 設定                                                                                                    | EsharePro  | Ц               |               |             | XIII                                                                                                    |
|                                                                                                    |            | 3               |               |             |                                                                                                    |
|                                                                                                    |            |                 |               |             |                                                                                                    |

#### 2 「端末情報」をタップします。

ここで「一般設定」の画面が表示された場合は5に進みます。

| 号 関連機器    | Bluetooth | > |
|-----------|-----------|---|
| ┃↓┃ 表示と音量 |           |   |
| 🌐 日付と言語   |           |   |
| 🤨 端末情報    |           |   |
|           |           |   |
|           |           |   |
|           |           |   |
|           |           |   |
| 設定        |           | × |

3 「管理者設定」をタップします。

| 🔚 関連機器  | 管理者設定        |    |
|---------|--------------|----|
| ● 日付と言語 | Androidバージョン | 11 |
|         | システムパージョン    |    |
| 1 端末情報  |              |    |
| 設定      |              | ×  |

4 パスワード入力画面で管理者パスワードを入力します。 管理者パスワードの初期値は「0000000」(7桁)です

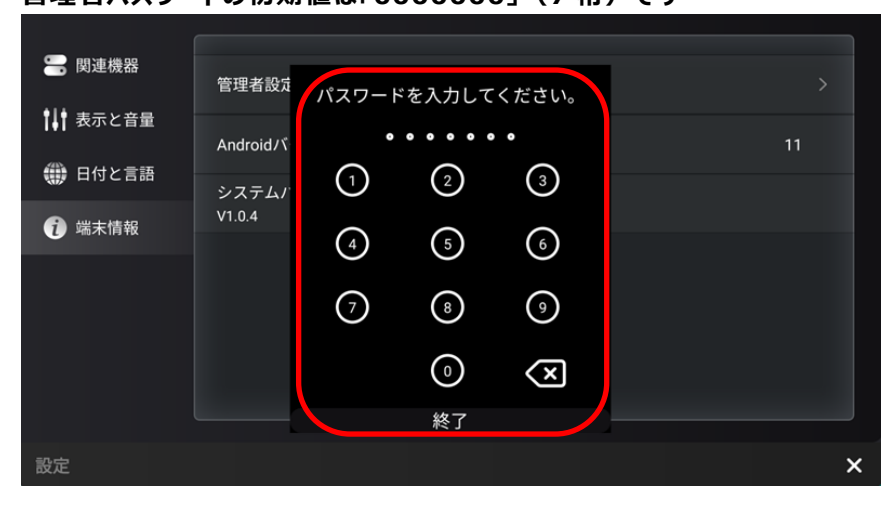

5 「ストレージとアプリ」タブをタップします。

| 🔅 一般設定          | OPSの起動                                      | - |
|-----------------|---------------------------------------------|---|
| <b>奈</b> ネットワーク |                                             |   |
| 등 関連機器          | USBメモリロック                                   | - |
| ┃↓┃ 表示と音量       | ホーム画面の編集                                    |   |
|                 |                                             | _ |
| 💓 電源設定          | ノリックによる人刀表示<br>下部のスライドアップジェスチャーでソースリストを開きます |   |
| 🌐 日付と言語         | 管理者モード                                      |   |
|                 |                                             |   |
| 設定              |                                             | × |

6 「アプリ情報」をタップします。

| <b>*</b> * |           |   |
|------------|-----------|---|
| ₩ 一般設定     | アプリ情報     |   |
| 奈 ネットワーク   | 内部ストレージ > |   |
| 🔚 関連機器     | インストールの許可 |   |
| ┃↓┃ 表示と音量  |           |   |
|            |           |   |
| 💓 電源設定     |           |   |
| 🌐 日付と言語    |           |   |
|            |           |   |
| 設定         |           | × |

### 7 下にスクロールします。

| 🛟 一般設定          | < |                    | アプリ情報   |   |   |
|-----------------|---|--------------------|---------|---|---|
| <b>奈</b> ネットワーク |   |                    |         |   |   |
| 🔚 関連機器          |   |                    | すべてのアプリ | • |   |
| ┃↓┃ 表示と音量       | _ |                    |         |   |   |
| ■ ストレージと<br>アプリ |   | カメラロール<br>24.58 KB |         |   |   |
| 💓 電源設定          |   | タイマー               |         |   |   |
| 🌐 日付と言語         |   | 20.48 KB           |         |   |   |
|                 |   |                    |         |   |   |
| 設定              |   |                    |         |   | × |

8 「ELMO BOARD App For Zoom」をタップします。

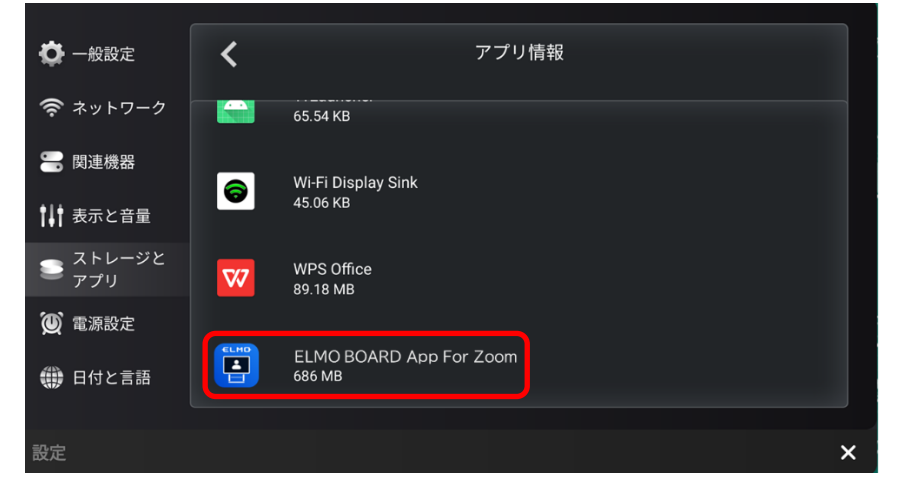

9 アンインストールをタップします。

| <b>Ö</b> –<br>© *          | ELMO<br>ELMO BOARD App For Zoom  |   |
|----------------------------|----------------------------------|---|
| ■ 関                        | <b>ご</b><br>開く アンインストール 強制停止     |   |
| い<br>ア<br>で<br>し<br>て<br>同 | 通知<br>週に約 0 件の通知                 |   |
| ()) 日                      | 権限<br>権限が付与されていません               |   |
| 設定                         | ストレージとキャッシュ<br>686 MB使用(内部ストレージ) | × |

10 「OK」を選択することで、アプリがアンインストールされます。

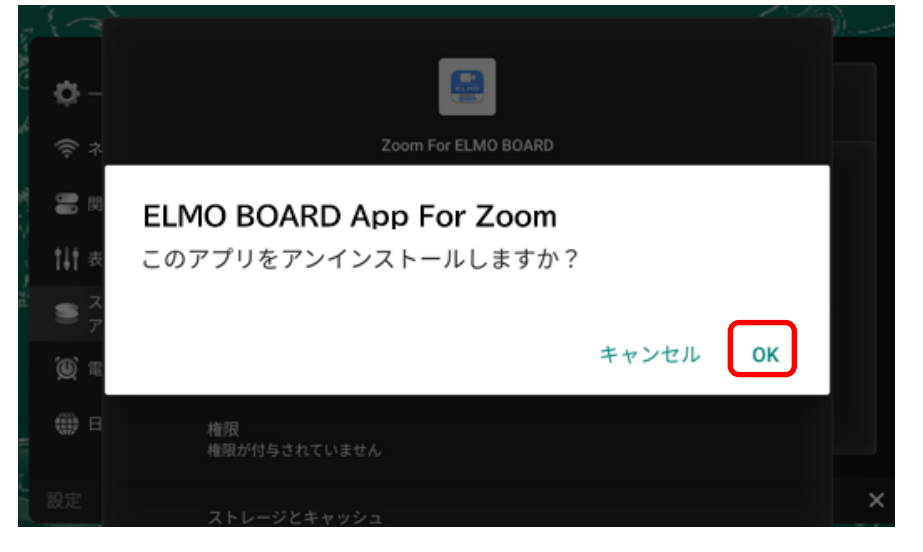

○サポートについて

ご不明な点がございましたら、カスタマーサポートへお問い合わせください。

- ・電話でのお問い合わせ
- 052-811-5135 (受付時間 平日 9:00~17:00)
- ・メールでのお問い合わせ
- elmo.service@elmo.co.jp

テクノホライゾン株式会社

〒457-0071 愛知県名古屋市南区千竈通二丁目 13 番地 1 <u>https://www.elmo.co.jp</u>